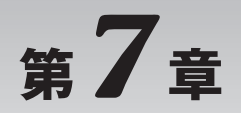

## Visual Basic で簡単に機能を実現していく

# XPort汎用I/Oのプログラム制御

本章では、今までに作った XPort の I/O 制御のプログラムと Visual Basic (以下 VB) に備わっている タイマ処理の機能を利用して、自動的に点滅を繰り返すプログラムを作ります.たとえば、家の壁にイ ルミネーションをはわせて点滅させるようなことに応用ができます.点滅の組み合わせや間隔も任意に 変更できるものにすると、点滅のパターンもバラエティに富んだものになります(図7-1).

さらに、点灯開始時刻と点灯終了時刻を任意に設定することができるようにします.これらの機能を 盛り込んだプログラムを作って動作するようになれば、リモートでON/OFFする処理の要求にはたい てい対応できるようになります.

## 7-1 タイマ・コントロールのできること

パソコン内部にはタイマがあります.ストップウォッチのように時間を計る使い方や目覚ましのよう に定期的なイベントを知らせることもできます.VBでは,それらのタイマを使うためにタイマ・コン トロールが用意されています.

タイマ・コントロールは図7-2に示すように、最小単位が1msでその整数倍の間隔でTimer\_Tick というイベントが生じます.

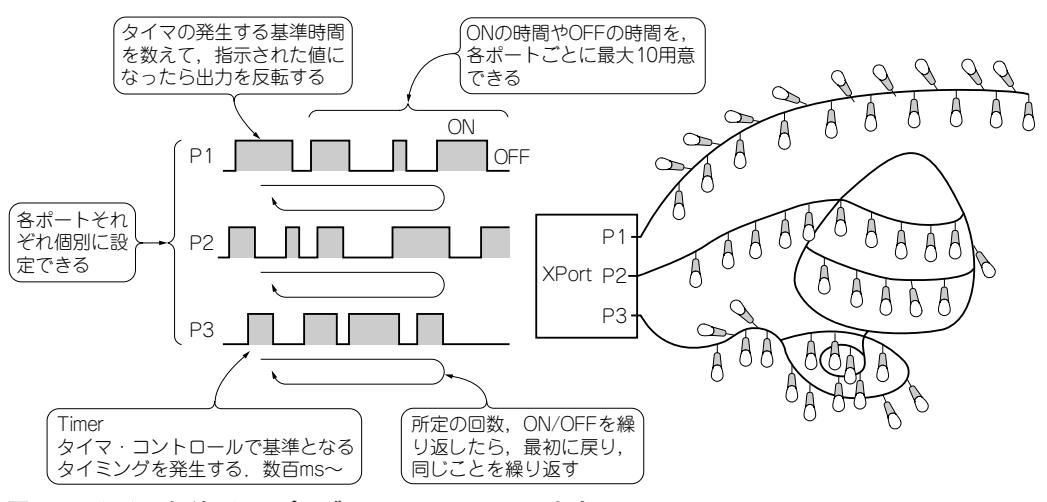

図7-1 タイマを利用してプログラムのコントロールをする

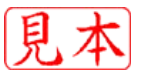

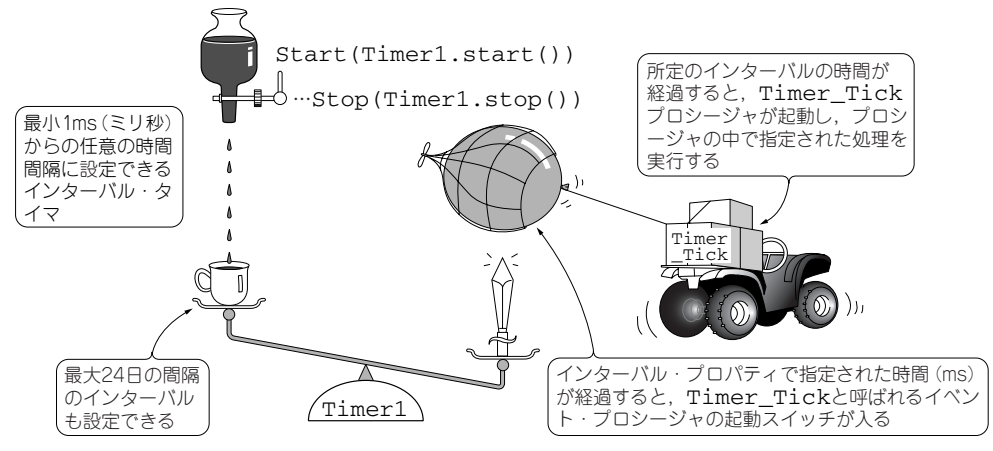

図7-2 タイマ・コントロールができること

#### ● 数 ms から日単位の時間間隔が設定できる

この時間間隔の設定は、タイマ・コントロールのプロパティ Interval で行います. タイマ・コ ントロールはツール・ボックスからドラッグします. タイマは実際の動作時にもフォーム上には表示さ れず、図7-5に示すようにフォーム外に設定されます. 1秒間隔のインターバル・タイマとするために は1000を設定します. 設定できる整数は32ビットの整数で、最大で2147483647の値を設定できるの で、約24日間にわたるインターバル・タイマにもなります.

インターバル・タイマとは、周期的に何かを繰り返して処理をするような使い方に使われます.

#### ● 任意にタイマのスタート/ストップができる

このタイマ・コントロールは、プロパティの Enabled を True に設定すればスタートし、False に設定すればタイマは停止しています.プログラム作成時に、タイマを選択して、プロパティの画面で Enabled プロパティを True にしておくと、プログラム開始時にタイマもスタートします.

一方, プログラム作成時は Enabled プロパティを False にしておき, タイマのスタート・ボタンなどを用意し, そのボタンがクリックされたときに起動するプロシージャの中でタイマをスタートさせる方法もあります. プロシージャの中で,

Timer.Start() を実行するとタイマが開始し,稼動中のタイマは,

### Column 7-1 パネル・コントロール

パネルは第6章で使用したグループ・ボックス とほぼ同じ機能をもっています.グループ・ボッ クス,パネル共にラジオ・ボタンのグループ化に 利用できます.グループ・ボックスはスクロー ル・バーを利用できませんが,グループの見出し などに利用できるキャプション付に設定すること

ができます.

パネルはキャプションをつけられませんが,ス クロール・バーを利用できます(AutoScroll プロパティをTrueに設定).また,パネルは キャプションの機能はありませんが,ラベル・コ ントロールで見出しを設定することができます.

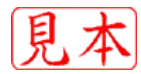

Timer.Stop()

を実行すると停止します.

また、タイマは一つのフォーム上に複数のタイマを設定することができます. XPortの汎用I/Oのピンごとにそれぞれ独立して制御できるように、三つの汎用I/Oピンごとに、さらに三つのタイマを用意しました.

## 7-2 フォームの設定

本章で製作する「XPortのプログラム制御」のフォームを図7-3に示します. P1, P2, P3のポートご とにパネル・コントロールで区分します. パネルはコンテナとしての機能をもっているので, 図に示す, タイマ・サイクルの開始時の汎用 I/O ポート出力の ON/OFF の状態を指定するラジオ・ボタンが, I/O ピンごとにグループ化されます.

Windows アプリケーションのプログラムを作るとき,最初に表示されるフォームのサイズは300× 300のサイズとなっています.このことは,図7-4に示すようにフォームのプロパティのSizeの項目 で確認できます.今回の用途にはこのサイズでは少し小さいので,図に示すように600×560に変更し

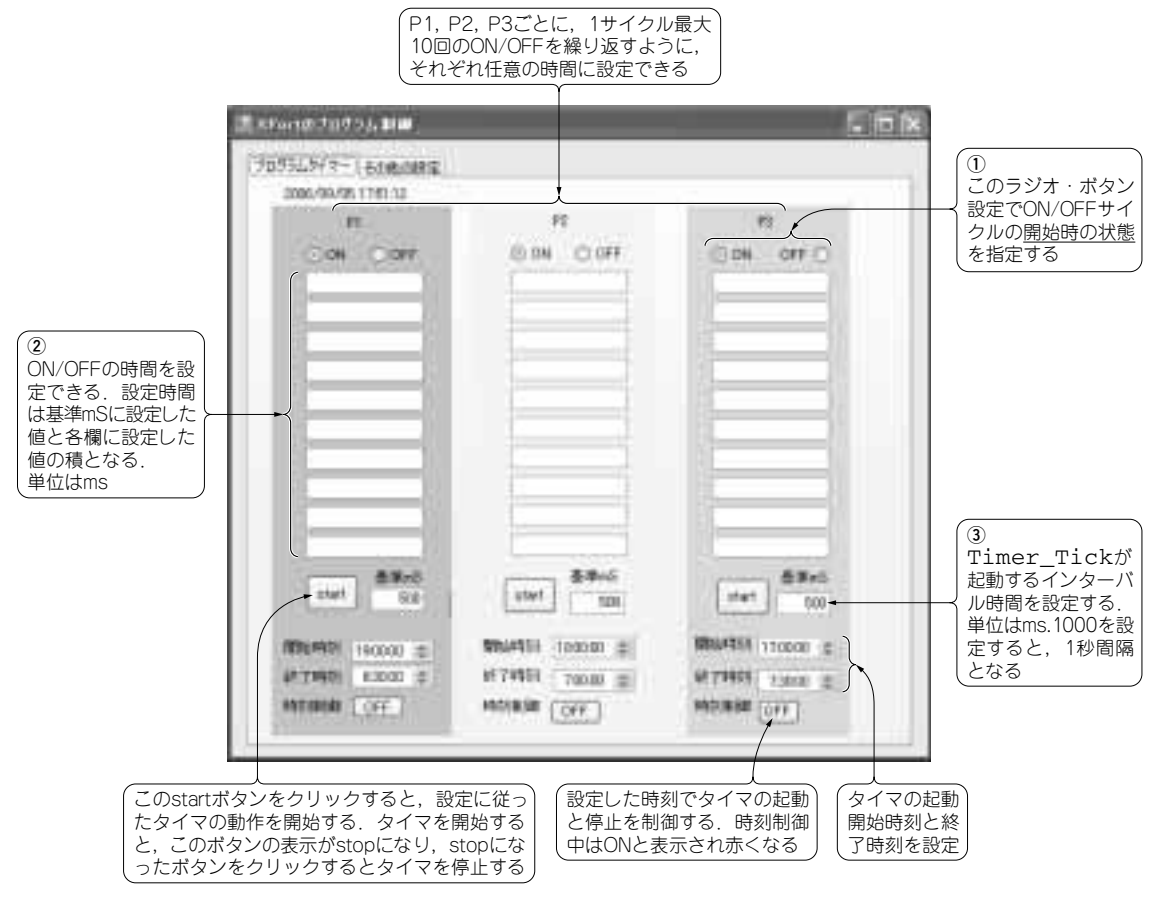

図7-3 フォーム上にコントロールを設定

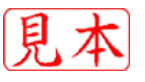